# **GIXEL-Viewer Manual**

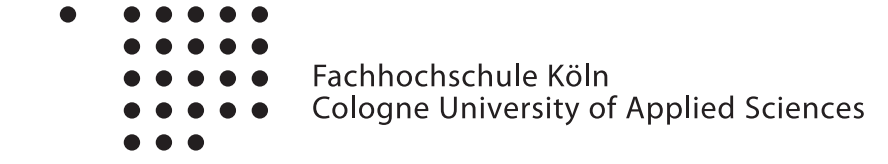

### **Document Information**

| Author            | Philipp Stade                                        |
|-------------------|------------------------------------------------------|
| Source            | http://www.audiogroup.web.fh-koeln.de                |
| Document Revision | 1.0                                                  |
| Date              | 01/24/2013                                           |
| Institution       | Cologne University of Applied Sciences, Institute of |
|                   | Communication Systems, Betzdorfer Str. 2,            |
|                   | 50679 Cologne, Germany                               |
| Support           | PhilippStade@gmx.de                                  |

## Installation

### 1. Download:

Download GIXEL Panorama Viewer

### 2. Unzip:

Unzip GIXEL\_Viewer.zip

### 3. External Package:

The Microsoft Visual C++ 2010 Redistributable Package (x86) is needed to run the viewer. Please download it via: http://www.microsoft.com/en-us/download/details.aspx?id=5555

### **Generate Sound Field Analysis Data**

#### 1. SOFiA make visualisation matrix:

Generate a visualisation matrix using the *sofia\_makeMTX* function of the SOFiA-Toolbox. Link: *http://code.google.com/p/sofia-toolbox/* 

#### 2. Visualisation matrix to GIXEL:

Use the function *sofia\_mtxToGIXEL* to transform mtxData into .csv-Data.

### Using the viewer

Starting: Double click on *GIXEL.exe* 

### 1. Choose XML-File:

 $\mathrm{File} \to \mathrm{open}~\mathrm{XML}$ 

### 2. Choose folder with SFA data:

File  $\rightarrow$  open Audio Data The folder contains one .csv-File for each timeslice.

### 3. Navigate:

Click and hold left mouse button inside the panorama window. Change viewing direction via mouse movements, change angle of view using scroll wheel.

### 4. Transparency:

Change transparency of the SFA data with slider Transparenz.

### 5. Time:

Change timesclice with slider *Repräsentation*.

#### 6. Information:

Get information of focal length, viewing direction and timeslice.

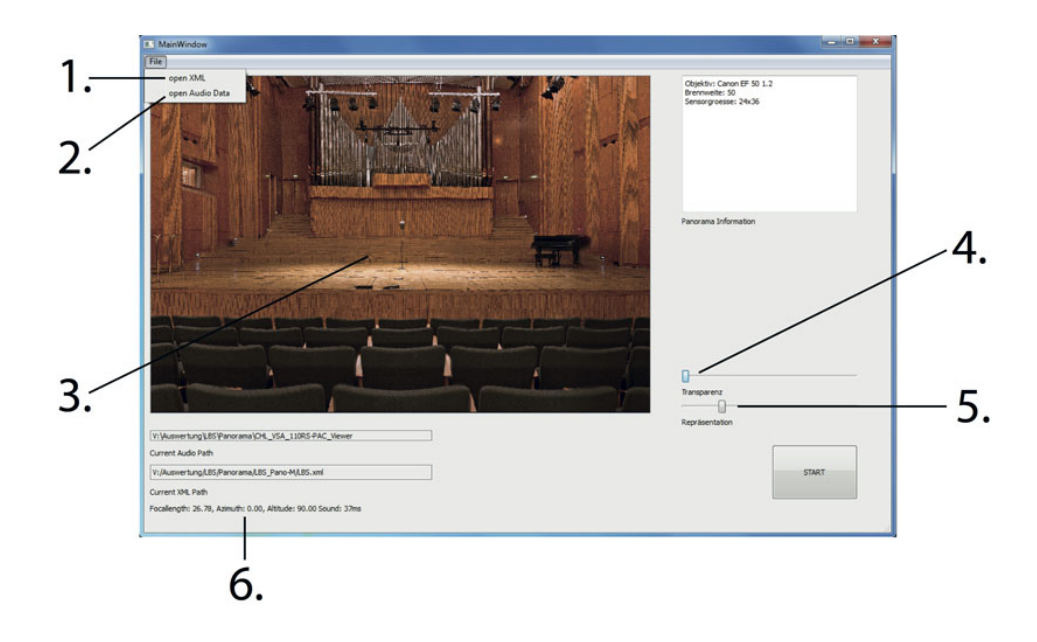

# Examples

Note: These images are screen shoots of the panorama window of the GIXEL-Viewer.

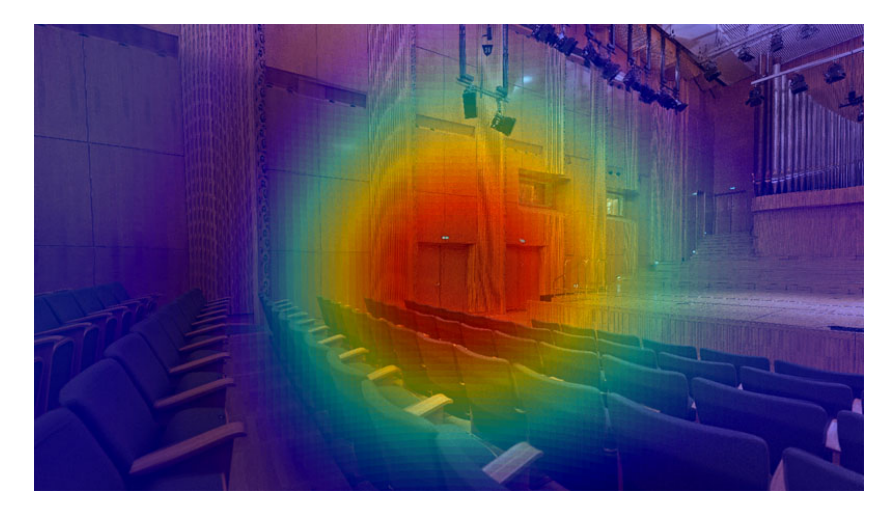

Figure 1: Sidewall reflection in Large Broadcast Studio. ( $f = 2062.5 \,\mathrm{Hz}, t = 26 \,\mathrm{ms}$ )

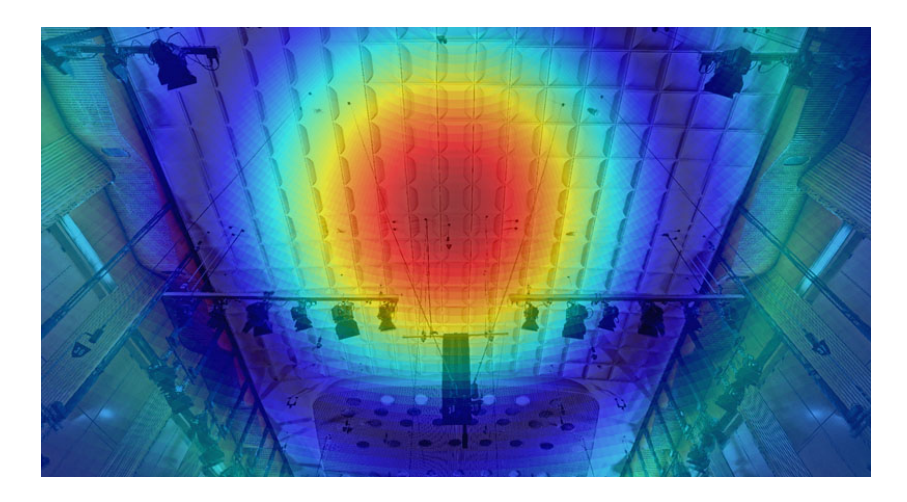

Figure 2: Ceiling reflection in Large Broadcast Studio. ( $f = 2062.5 \,\mathrm{Hz}, t = 35 \,\mathrm{ms}$ )